# **LIMEX Extension Program Students**

If you plan to study in the extension program, please follow the instructions below to create your account and complete your application. Before you begin, be sure you know (1) whether you will study as a graduate or continuing education student and (2) what credential you will pursue:

| Graduate Options                     | <b>Continuing Education Options</b>  |
|--------------------------------------|--------------------------------------|
| Master of Pastoral Studies           | Certificate in Pastoral Studies      |
| Master of Religious Education        | Certificate in Religious Education   |
| Certificate in Theology and Ministry | Certificate in Theology and Ministry |

For more information about these options, please go here.

#### **Create Your Account**

Step 1: Go to: <u>https://grad.loyno.edu/apply/</u>

Step 2: Click "Create an account."

| Graduate (on-can<br>Create                                                                                                    | Loyola University New Orleans<br>Ipus), Masters Law, Nursing ABSN (hybrid), Post-Certificate & Non-Degree Programs<br>9 your Application Account at the link on the bottom of the page                                         |
|----------------------------------------------------------------------------------------------------|----------------------------------------------------------------------------------------------------|
| Graduate (on-ground) Programs:<br>Master of Science in Counseling, Master of<br>Administration, Master of Pastoral Studies                                                                                                    | Music Performance, Master of Music Therapy Equivalency Program, Master of Arts in Teaching, Master of Business<br>with the Loyola Institute for Ministry, Master of Religious Education with the Loyola Institute for Ministry |
| Loyola College of Nursing Program:<br>Accelerated BSN program (Hybrid) within the                                                                                                    | College of Nursing, All academic disciplines are welcome to apply. Bachelor degree required.                                                                                                    |
| Master of Arts in Environmental Law<br>Master of Arts in Health Law & Administratio<br>All academic disciplines are welcome to apply. No GR<br>LLM Program:<br>Applicants must be eligible to practice law in any U.S.<br>To apply for one of the College's Juris Doctor (J.D.) p<br>Certificates and Other Programs: | L<br>E or LSAT required.<br>state or abroad, if applying to the <b>LLM Program.</b><br>ograms (J.D., J.D./M.B.A., J.D./M.U.R.P., J.D./ ILLM., or J.D./M.P.A.), please visit Law Admissions for more information.               |
| Pre-Health Post-Baccalaureate Certificate, I<br>programs & Non-Degree                                                                                                    | Ausic Education Post-Baccalaureate Certificate, Pre-CPA Post-Baccalaureate Certificate, Loyola Institute for Ministry Certific                                                                                                 |
| Online Graduate Program Application:<br>Some Graduate programs are <u>only</u> offered online<br>Online Master of Music Therapy program, please v<br>Online Master of Criminology and Justice, please vi<br>School of Nursing applicants, please visit this <b>appl</b>                                               | :<br>and require a separate application.<br>sit this application.<br>tithis application.<br>cation                                                                                                    |
| Returning users:                                                                                                    | First-time users:                                                                                                    |
|                                                                                                    |                                                                                                    |

Step 3: Enter your information to register and click "Continue."

|                                     | LOYOLA UI                               | NIVERSITY NEW O                                                                                                    | RLEANS  |
|-------------------------------------|-----------------------------------------|----------------------------------------------------------------------------------------------------|---------|
| Register                            |                                         |                                                                                                    |         |
| To register for an accou            | nt, please enter the information reques | ted below.                                                                                                    |         |
| Email Address                       | gradadmit@loyno.edu                     |                                                                                                    |         |
| First Name                          | St. Francis                             |                                                                                                    |         |
| Last Name                           | Xaiver                                  |                                                                                                    |         |
| Birthdate                           | February 💠 28 🛊 1993 🛊                  |                                                                                                    |         |
| Continue                            |                                         |                                                                                                    |         |
| LOYOLA<br>UNIVERSITY<br>NEW ORLEANS |                                         | Loyola University New Orleans<br>6363 St. Charles Avenue<br>New Orleans, LA 70118<br>0 1996-2019 Loyola University New Orleans | f 🖌 🔤 🖸 |

Step 4: Access your email for temporary PIN.

Step 5: Login using your temporary PIN, birthday, & email address and click "Log in."

|                                                                | LOYOLA UNIVERSITY NEW ORLEANS                                                                                                  |         |
|----------------------------------------------------------------|----------------------------------------------------------------------------------------------------|---------|
| Login                                                          | nt to your email address. If you do not receive this message in the next few minutes, please check your junk mail folder.      |         |
| Email gra<br>Account Xai<br>Temporary PIN ····<br>Birthdate Fe | dmit@loyno.edu switch<br>r, St. Francis<br>                                                                                    |         |
| LOYOLA<br>UNIVERSITY<br>NEWORLEANS                             | Loyola University New Orleans<br>6363 St. Charles Avenue<br>New Orleans, LA 70118<br>6 1965-2019 Loyola University New Orleans | f 🛩 🛗 🖸 |

Step 6: Create password and click "Set password."

| Set Password                                                    |                                                                                                    |         |
|-----------------------------------------------------------------|----------------------------------------------------------------------------------------------------|---------|
| To protect the security of your account, please specify a new p | assword. The password must meet complexity requirements.                                                                                                    |         |
| New Password (again)                                            | <ul> <li>At least one letter</li> <li>At least one capital letter</li> <li>At least one number</li> <li>Be at least 12 characters</li> <li>New passwords must match</li> </ul> |         |
| Set Password                                                    |                                                                                                    |         |
| LOYOLA<br>UNIVERSITY<br>NEW ORLEANS                             | Loyola University New Orleans<br>6363 St. Charles Avenue<br>New Orleans, LA 70118<br>© 1996-2019 Loyola University New Orleans                                                 | f ⊻ ն 🖸 |

## **Create Your Application**

**Step 1:** Scroll down to the bottom of the application page and click "Start New Application."

| Loyola University New Orleans<br>Graduate (on-campus), Masters Law, Nursing ABSN (hybrid), Post-Certificate & Non-Degree Programs<br>Create your Application Account at the link on the bottom of the page                                                        |                                               |                                                   |                        |
|----------------------------------------------------------------------------------------------------|-----------------------------------------------|---------------------------------------------------|------------------------|
| S <mark>raduate (on-ground) Programs:</mark><br>Master of Science in Counseling, Master of Music Performance, Master of Music Therapy Equivalency Pr<br>Administration, Master of Pasteral Studies with the Loyola Institute for Ministry, Master of Religious Ed | ogram, Master of Art<br>ucation with the Loye | s in Teaching, Master<br>bla Institute for Minist | of Business<br>ry      |
| <b>Coyola College of Nursing Program:</b><br>Accelerated BSN program (Hybrid) within the College of Nursing. All academic disciplines are welcome to apply. Bac                                                                                                   | nelor degree required.                        |                                                   |                        |
| Loyola College of Law:                                                                                                    |                                               |                                                   |                        |
| Master's degree programs:                                                                                                    |                                               |                                                   |                        |
| vlaster of Arts in Environmental Law                                                                                                    |                                               |                                                   |                        |
| Aaster of Arts in Health Law & Administration                                                                                                    |                                               |                                                   |                        |
| Il academic disciplines are welcome to apply. No GRE or LSAT required.                                                                                                    |                                               |                                                   |                        |
| And Frogram:<br>Applicants must be eligible to practice law in any U.S. state or abroad, if applying to the <b>LLM Program.</b>                                                                                                    |                                               |                                                   |                        |
| to apply for one of the College's Juris Doctor (J.D.) programs (J.D., J.D./M.B.A., J.D./M.U.R.P., J.D./ LL.M., or J.D./M.P.A.), p                                                                                                    | lease visit Law Admission                     | s for more information.                           |                        |
| Certificates and Other Programs:<br>Pre-Health Post-Baccalaureate Certificate, Music Education Post-Baccalaureate Certificate, Pre-CPA Post<br>programs & Non-Degree                                                                                              | -Baccalaureate Certi                          | ficate, Loyola Institute                          | for Ministry Certifica |
| Online Graduate Program Applications:                                                                                                    |                                               |                                                   |                        |
| ome Graduate programs are <b>only</b> offered online and require a separate application.                                                                                                    |                                               |                                                   |                        |
| Online Master of Music Therapy program, please visit this <b>application</b> .                                                                                                    |                                               |                                                   |                        |
| Online Master of Criminology and Justice, please visit this application.                                                                                                    |                                               |                                                   |                        |
| ichool of Nursing applicants, please visit this <b>application</b>                                                                                                    |                                               |                                                   |                        |
| Your Applications                                                                                                    |                                               |                                                   |                        |
| Туре                                                                                                    | Status                                        | Started                                           | Submitted              |
| You have not yet started an application using this account.                                                                                                    |                                               |                                                   |                        |
|                                                                                                    |                                               |                                                   |                        |

**Step 2:** Select application type, for example, "2023 Graduate Program Applications (On–Campus)."

| Loyola College of Nursing Program:<br>Accelerated BSN program (Hybrid) within the Colle                                                                                                    | ege of Nursing. All academic disciplines are welcome to apply. B                                                                                                    | achelor degree required. |                          |                          |
|----------------------------------------------------------------------------------------------------|----------------------------------------------------------------------------------------------------|--------------------------|--------------------------|--------------------------|
| Loyola College of Law:<br>Master's degree programs:<br>Master of Arts in Environmental Law<br>Master of Arts in Health Law & Administration<br>All academic disciplines are welcome to apply. No GRE or<br>LIM Program:                                                                       | LSAT required.                                                                                                    |                          |                          |                          |
| Applicants must be eligible to practice law in any U.S. state                                                                                                    | Start New Application                                                                                                    | ×                        |                          |                          |
| To apply for one of the College's Juris Doctor (J.D.) progra<br>Certificates and Other Programs:<br>Pre-Health Post-Baccalaureate Certificate, Musi<br>programs & Non-Degree                                                                                                    | Select an application type:<br>2023 Graduate Program Applications (Law)<br>2023 Graduate Program Applications (Caw)                                                     |                          | is for more information. | for Ministry Certificate |
| Online Graduate Program Applications:<br>Some Graduate programs are <u>only</u> offered online and<br>online Master of Music Therapy program, please visit th<br>Online Master of Criminology and Justice, please visit th<br>School of Nursing applicants, please visit this <b>applicat</b> | 2023 Oracidate Program Applications Con-Camposy<br>2023 Nursing<br>2023 Post-Baccalaureate Certification Applications<br>2023 Readmit & Non-Degree Seeking Applications |                          |                          |                          |
| Marca Annalisan                                                                                                    | Create Application Cancel                                                                                                    |                          |                          |                          |
| Your Applications                                                                                                    |                                                                                                    |                          |                          |                          |
| Туре                                                                                                    |                                                                                                    | Status                   | Started                  | Submitted                |

# **Step 3:** Select the **LIM Certificate** semester application (Fall, Spring, or Summer) you wish to start:

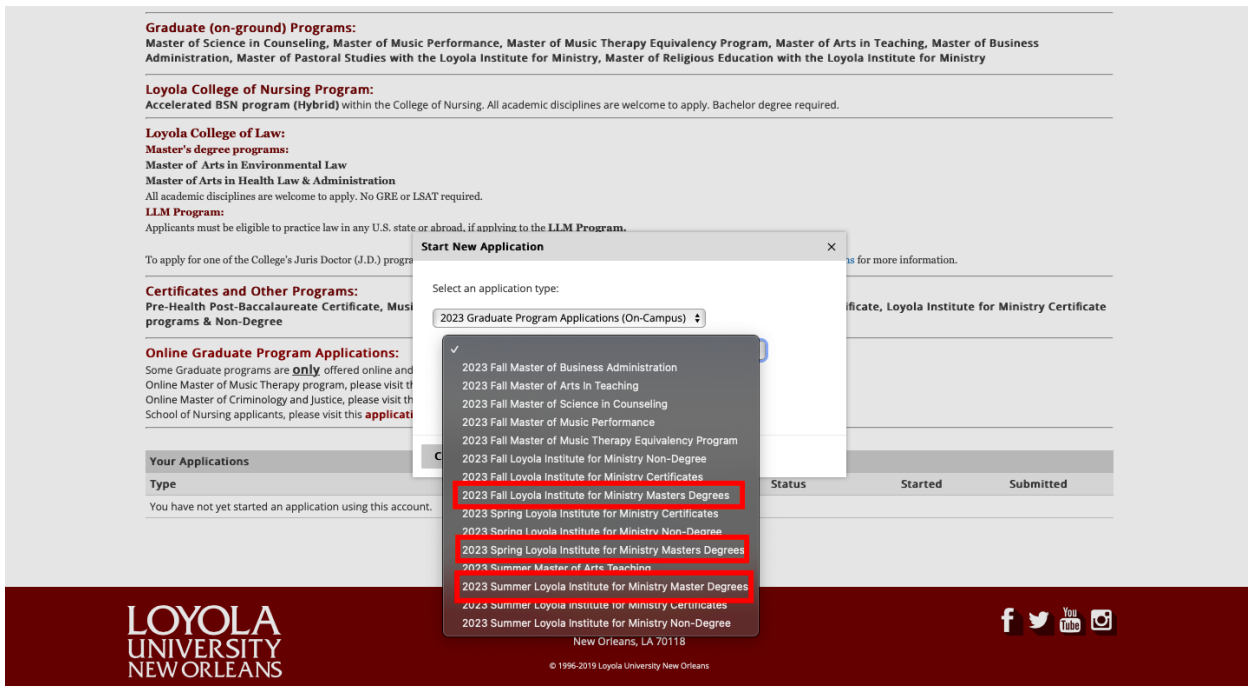

Then click "Create Application":

| Loyola College of Nursing Program:<br>Accelerated BSN program (Hybrid) within the College                                                                                                    | ge of Nursing. All academic disciplines are welcome to apply. E                                    | achelor degree required. |                                                       |                          |
|----------------------------------------------------------------------------------------------------|----------------------------------------------------------------------------------------------------|--------------------------|-------------------------------------------------------|--------------------------|
| Loyola College of Law:<br>Master's degree programs:<br>Master of Arts in Environmental Law<br>Master of Arts in Health Law & Administration<br>All academic disciplines are welcome to apply. No GRE or I<br>LLM Program:<br>Applicants must be eligible to practice law in any U.S. state    | SAT required.<br>or abroad, if applying to the <b>LLM Program.</b><br><b>Start New Application</b> | ×                        |                                                       |                          |
| To apply for one of the College's Juris Doctor (J.D.) progra<br>Certificates and Other Programs:<br>Pre-Health Post-Baccalaureate Certificate, Musi<br>programs & Non-Degree                                                                                                    | Select an application type:           2023 Graduate Program Applications (On-Campus)         +     |                          | is for more information.<br>Ificate, Loyola Institute | for Ministry Certificate |
| Online Graduate Program Applications:<br>Some Graduate programs are <u>only</u> offered online and<br>Online Master of Music Therapy program, please visit th<br>Online Master of Criminology and Justice, please visit th<br>School of Nursing applicants, please visit this <b>applicat</b> | 2023 Fall Loyola Institute for Ministry Masters Degree                                             | 25 🗘                     |                                                       |                          |
| Your Applications                                                                                                    | Create Application Cancel                                                                          |                          |                                                       |                          |
| Туре                                                                                                    | ₹                                                                                                  | Status                   | Started                                               | Submitted                |
|                                                                                                    | Start New Application                                                                              |                          |                                                       |                          |
|                                                                                                    | Loyola University New Orleans<br>6363 St. Charles Avenue                                           |                          |                                                       | f 🎽 🎆 🖸                  |

#### **Application Instructions**

Step 4, Application Instructions: Review application requirements, scroll down and

| Personal Statement /<br>Statement of<br>Educational Purpose                                                                                                    | This statement should be a 3-page, double-spaced and<br>word-processed essay. Please refer to the program<br>guidelines for writing your statement.                                                                                                    |
|----------------------------------------------------------------------------------------------------|----------------------------------------------------------------------------------------------------|
| 2 Recommendations Forms                                                                                                    | These must be completed by professionals in ministry<br>and/or education who can attest to your<br>service/ministry involvement and readiness for graduate<br>work. In the application, you will be asked to supply the<br>contact information of the recommenders to which<br>forms will be distributed.                                                                                                    |
|                                                                                                    | Please do not ask your recommenders to write a<br>separate letter as we have specific questions for the<br>recommenders.                                                                                                    |
| Please complete all sections of<br>do not need to submit suppo<br>materials you can log back in                                                                                                    | of the application. Once you have completed the application, please sign and submit the applicatio<br>rting materials in order to sign and submit the application. If you are not ready to submit your sup<br>a 4 a later time to submit materials or make changes to your application.                                                                                                    |
| materials, you can log back it                                                                                                    |                                                                                                    |
| The application asks for infor<br>without reference to race, se<br>potential for success.                                                                                                    | mation that will allow us to assess your potential for achievement in our graduate programs. We d<br>x, creed, or religious preference, and our holistic process is designed to select students with strong                                                                                                    |
| The application asks for infor<br>without reference to race, se<br>potential for success.<br>In addition to the requirement                                                                                                    | mation that will allow us to assess your potential for achievement in our graduate programs. We d<br>x, creed, or religious preference, and our holistic process is designed to select students with strong<br>nts above, international students must also submit the following:                                                                                                    |
| The application asks for infor<br>without reference to race, se<br>potential for success.<br>In addition to the requirement<br>TOEFL, IELTS, DET Scores*                                                                                      | mation that will allow us to assess your potential for achievement in our graduate programs. We d<br>x, creed, or religious preference, and our holistic process is designed to select students with strong<br>nts above, international students must also submit the following:<br>International students must be sufficient in English to<br>pursue a degree or certificate. We will accept TOEFL,<br>IELTS, or Duolingo English Test (DET) to satisfy this<br>requirement. Please refer to the scoring criteria for<br>your respective exam.                                                                                                    |
| The application asks for infor<br>without reference to race, se<br>potential for success.<br>In addition to the requiremen<br>TOEFL, IELTS, DET Scores*                                                                                       | mation that will allow us to assess your potential for achievement in our graduate programs. We d<br>x, creed, or religious preference, and our holistic process is designed to select students with strong<br>nts above, international students must also submit the following:<br>International students must be sufficient in English to<br>pursue a degree or certificate. We will accept TOFFL,<br>IELTS, or Duolingo English Test (DET) to satisfy this<br>requirement. Please refer to the scoring criteria for<br>your respective exam.<br>International students requiring a F-1 or J-1 Visa must<br>submit this document showing sufficient funds to<br>finance the course of studies and living expense.                                                                                                    |
| The application asks for infor<br>without reference to race, se<br>potential for success.<br>In addition to the requiremen<br>TOEFL, IELTS, DET Scores*<br>Affidavit of Support*<br>* These requirements may be<br>completed the application. | mation that will allow us to assess your potential for achievement in our graduate programs. We d<br>x, creed, or religious preference, and our holistic process is designed to select students with strong<br>nts above, international students must also submit the following:<br>International students must be sufficient in English to<br>pursue a degree or certificate. We will accept TOEFL,<br>IELTS, or Duolingo English Test (DET) to satisfy this<br>requirement. Please refer to the scoring criteria for<br>your respective exam.<br>International students requiring a F-1 or J-1 Visa must<br>submit this document showing sufficient funds to<br>finance the course of studies and living expenses.<br>e waived for some programs, waivers are assessed and applied after an applicant has submitted an |

Step 5, Personal Background: Enter your personal information, scroll down and click "Continue."

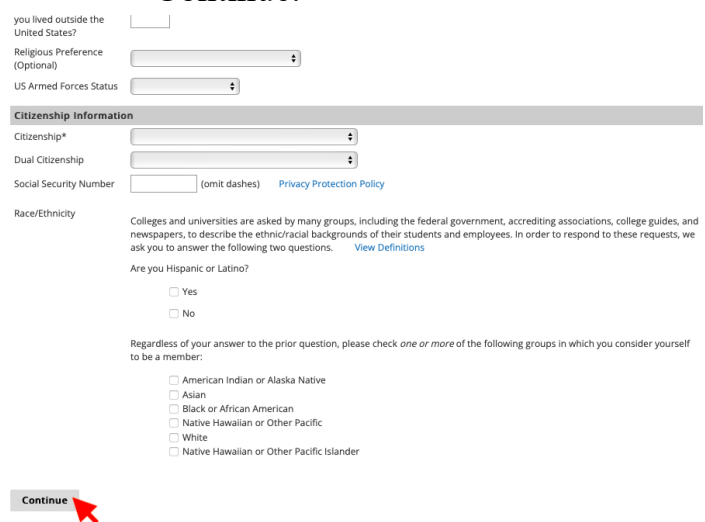

**Step 6, General Application Information:** Complete general application instructions, scroll down and click "Continue."

| <ul> <li>No</li> </ul>                       |                                                                                                    |
|----------------------------------------------|----------------------------------------------------------------------------------------------------|
| What is your intended enrollment status?     |                                                                                                    |
| <ul> <li>Full Time</li> </ul>                |                                                                                                    |
| <ul> <li>Part Time</li> </ul>                |                                                                                                    |
| Any graduate student who intends to e        | enroll in 6 or more credit hours will be considered a full-time student for financial aid purposes |
| Are you a member of a military service branc | :h?                                                                                                |
| No ¢                                         |                                                                                                    |
| In Case of Emergency Contact Informa         | ation                                                                                              |
| Please provide contact information.          |                                                                                                    |
| Delation to Solf                             |                                                                                                    |
| Mother +                                     |                                                                                                    |
|                                              |                                                                                                    |
| First Name                                   |                                                                                                    |
| grad                                         |                                                                                                    |
| Last Name                                    |                                                                                                    |
| admit                                        |                                                                                                    |
| Salutation                                   |                                                                                                    |
| \$                                           |                                                                                                    |
|                                              |                                                                                                    |
| Suffix                                       |                                                                                                    |
|                                              |                                                                                                    |
| Resides with Student                         |                                                                                                    |
| Yes 🛊                                        |                                                                                                    |
| Phone Number                                 |                                                                                                    |
| (504) 865-3240                               |                                                                                                    |
| Email Address                                |                                                                                                    |
| gradadmit@lovno.edu                          |                                                                                                    |
| 0                                            |                                                                                                    |
| Continue                                     |                                                                                                    |
|                                              |                                                                                                    |

Step 7, Program Information: Enter your undergraduate major.

| ĺ                                                           | LOTOLA UNIVERSITT INEVVORLEAIN         | 3                         |
|-------------------------------------------------------------|----------------------------------------|---------------------------|
|                                                             |                                        | St. Francis Xaiver Logout |
| Home<br>LIM Application Instructions<br>Personal Background | LIM Program Information                |                           |
| General Application Information<br>Program Information      | What was your undergraduate major?     |                           |
| Education Background                                        | What is your intended major at Loyola? |                           |

Step 8: Select your intended LIMEX major.

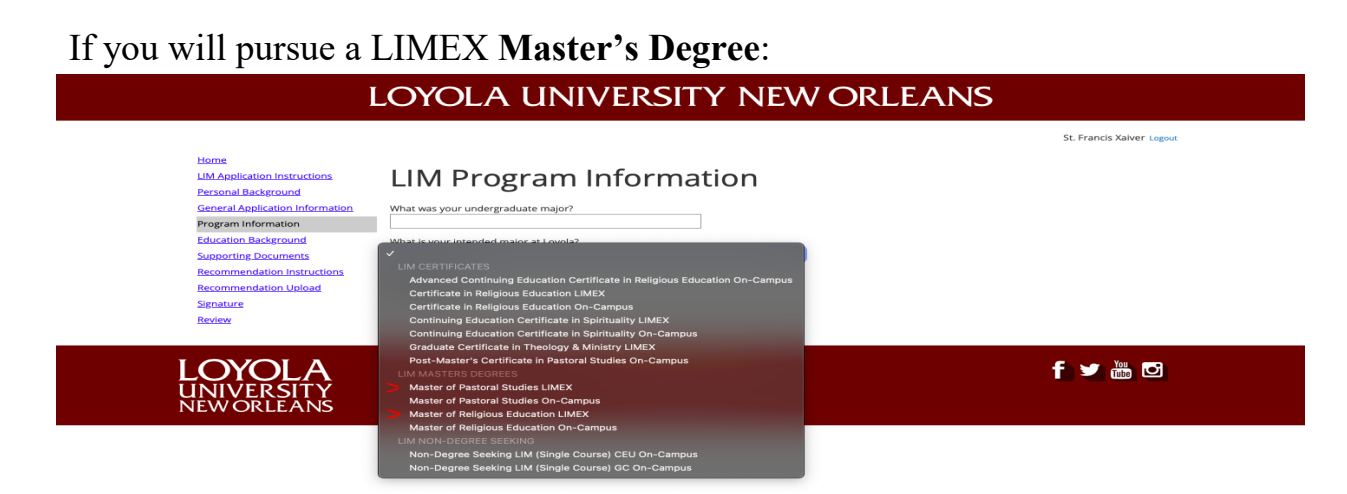

If you will pursue a LIMEX **Certificate**:

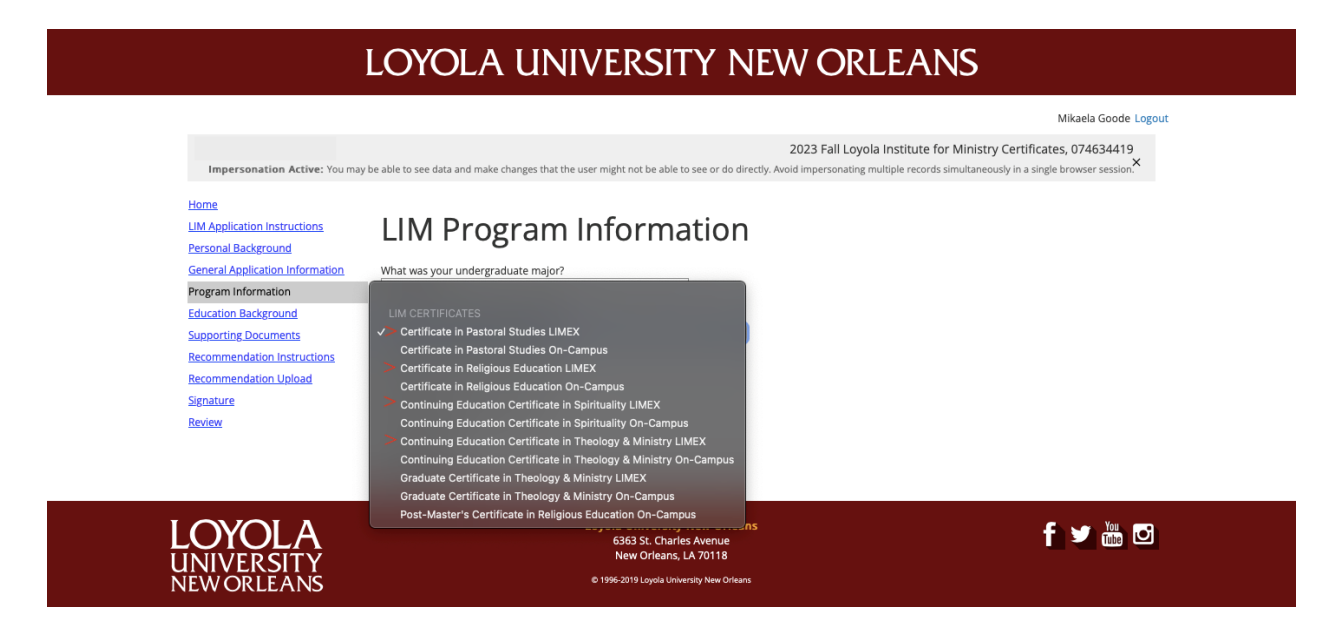

**Step 9:** Select your Focus Area and complete the additional questions, then click "Continue."

|                                                                                                    |                                                                                                    | St. Francis Xaiver Logout                       |  |
|----------------------------------------------------------------------------------------------------|----------------------------------------------------------------------------------------------------|-------------------------------------------------|--|
| Home<br>LIM Application Instructions<br>Personal Background<br>General Application Information<br>Program Information<br>Education Background<br>Supporting Documents<br>Recommendation Instructions<br>Recommendation Unload<br>Signature<br>Review | What was your undergraduate major?         What was your undergraduate major?         What is your intended major at Loyola?         Mater of Pastoral Studies LIMEX         What is your intended Focus Area?         Youth Ministry         Op you intend to apply using the Non-Bacclaureate Exception Program?         (Student stwho have earned between 91 and 119 undergraduate credits are eligible to apply for graduate study through the Loyola Institute for Ministry's Non-Bacclaureate Exception policy. Please see the bulletin for more details.)         Image: Image: |                                                 |  |
|                                                                                                    | Are you currently enrolled in the Dual Bachelor's and Master's Degrees: Bachelor of Arts in Religious Studies Master of Pastoral Studies (MPS)? Yes No                                                                                                    | (BA) and Master of Religious Education (MRE) or |  |
|                                                                                                    | Dual Degree Information Are you interested in pursuing a dual degree program? Yes No Continue Continue                                                                                                    |                                                 |  |
| LOYOLA<br>UNIVERSITY<br>NEW OR LEANS                                                                                                    | Loyola University New Orleans<br>6353 St. Charles Avenue<br>New Orleans, LA 70118<br>0 1995-2019 Loyda University New Orleans                                                                                                    |                                                 |  |

## Step 10, Educational Background: Enter education history, click "Save":

| Impersonation Active: You may be at                                                              | Institution                               | Loyola University New Orleans                                                                                                    | nultaneously in a single browser session.                             |
|--------------------------------------------------------------------------------------------------|-------------------------------------------|----------------------------------------------------------------------------------------------------|-----------------------------------------------------------------------|
| Home                                                                                             | Country                                   | United States 🗘                                                                                                    |                                                                       |
| LIM Application Instructions                                                                     | City                                      | New Orleans                                                                                                    |                                                                       |
| Personal Background General Application Information O Program Information Education Background O | State<br>Dates Attended<br>Level of Study | Louisiana         •           August         •         2012         •         •         2015         •           Undergraduate         •         •         •         •         •         •         • | Il transcripts can be delivered or<br>hether you graduated), from the |
| Supporting Documents tit<br>Recommendation Instructions<br>Recommendation Upload b               | Degree<br>Date Conferred or<br>Expected   | Bachelors (four-year degree)<br>May<br>2015                                                                                                    | your bachelor's degree(s), or the                                     |
| Signature<br>Review C<br>St                                                                      | GPA<br>Honors                             | 3.50 on a scale of 4.0 (e.g., 4.0, 4.3, 5.0, 15, 100)<br>Do not recalculate GPA, and do not report if not printed on transcript.                                                                     | not need to complete this section nor                                 |
| l<br>E                                                                                           | Awards                                    |                                                                                                    | Dates Attended                                                        |
| 1                                                                                                |                                           |                                                                                                    |                                                                       |
| LOYOLA<br>UNIVERSITY<br>NEW ORLEANS                                                              | Save                                      | © 1996-2019 Loyola University New Orleans                                                                                                    | f 🛩 🛗 🖸                                                               |

## Then click "Continue."

| Home                                                                                                    |                                                                                                    |                            |                             |  |
|----------------------------------------------------------------------------------------------------|----------------------------------------------------------------------------------------------------|----------------------------|-----------------------------|--|
| LIM Application Instructions                                                                                                    | Education History                                                                                                    |                            |                             |  |
| Personal Background<br>General Application Information<br>Program Information<br>Education Background<br>Supporting Documents<br>Recommendation Instructions<br>Recommendation Upload<br>Signature<br>Review | Official transcripts from all colleges and universities attended must be sent directly from the insitution. Official transcripts can be delivered or mailed to the Office of Admissions or submitted electronically via emailed to gradadmit@loyno.edu. Degree Seeking Applicants: Please list and submit ALL colleges and universities attended (regardless of whether you graduated), from the school where you earned your bachelor's degree(s), and any study for academic credit going forward. Please list in the order of attendance, with the most recent first. Certificate and Non-degree Applicants: Please list and submit the college or university where you earned your bachelor's degree(s), or the highest degree earned. CEU Applicants: Those who are applying to the Institute for admission as continuing education students do not need to complete this section nor |                            |                             |  |
|                                                                                                    | Institution                                                                                                    | Degree                     | Dates Attended              |  |
|                                                                                                    | Add Institution                                                                                                    | DEBICC                     | Duces Attended              |  |
|                                                                                                    | Loyola University New Orleans                                                                                                    | Bachelors (four-year degre | e), 05 08/2012-05/2015 Edit |  |
| LOYOLA                                                                                                    | Continue                                                                                                    | w Orleans<br>venue         | f 🛩 🛗 🖸                     |  |
| INIVERSITY                                                                                                    | New Orleans, LA 7                                                                                                    | 0118                       |                             |  |
|                                                                                                    | © 1996-2019 Loyola University                                                                                                    | New Orleans                |                             |  |

#### Step 11, Supporting Documents: Upload supporting documents and click "Continue."

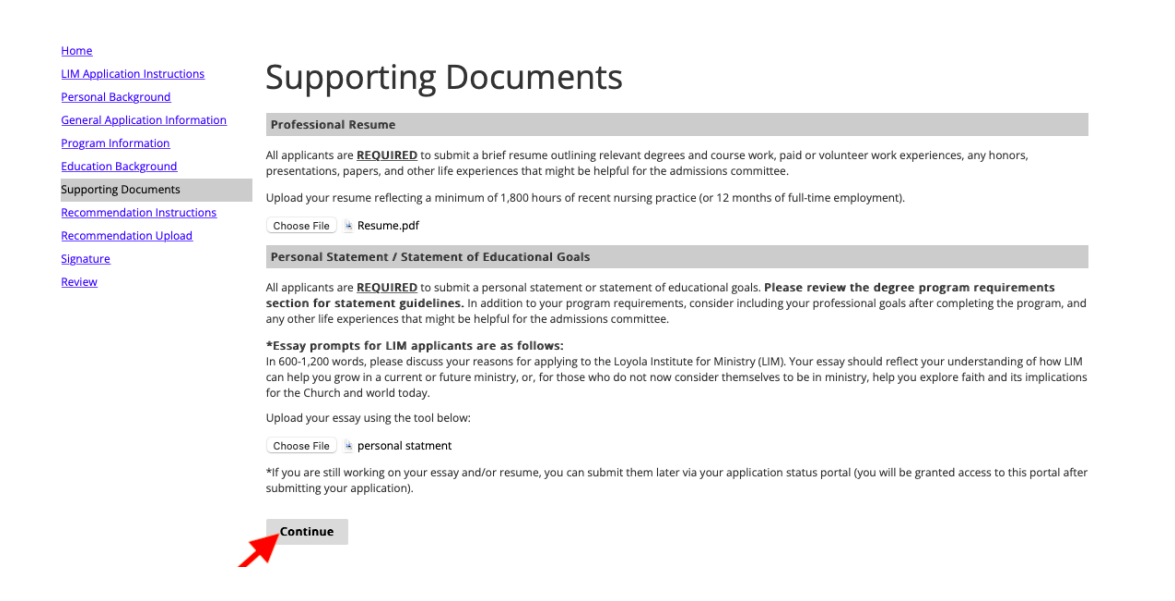

#### Step 12, Signature: Sign application and click "Confirm."

| LOYOLA UNIVERSITY NEW ORLEANS                                     |                                                                                                    |                                                 |  |  |
|-------------------------------------------------------------------|----------------------------------------------------------------------------------------------------|-------------------------------------------------|--|--|
|                                                                   |                                                                                                    | St. Francis Xaiver Logout                       |  |  |
| Home<br>LIM Application Instructions<br>Personal Background       | Signature                                                                                                    |                                                 |  |  |
| General Application Information<br>Program Information            | I do hereby authorize Louisiana post-secondary institutions access to my academic records. I also authorize t<br>information on an as-needed basis to or from high schools and University officials. | he release or receipt of admissions-related     |  |  |
| Education Background<br>Supporting Documents                      | I certify that the information in this application is accurate and complete, and I acknowledge that any omissio<br>standing with Loyola University New Orleans.                                      | n or inaccurate information could jeopardize my |  |  |
| Recommendation Instructions<br>Recommendation Upload<br>Signature | In place of your signature, please type your full legal name:                                                                                                    |                                                 |  |  |
| Review                                                            | Confirm                                                                                                    |                                                 |  |  |
| LOYOLA<br>UNIVERSITY<br>NEW OR LEANS                              | Loyola University New Orleans<br>6363 St. Charles Avenue<br>New Orleans, LA 70118<br>© 196-2019 Loyola University New Orleans                                                                        | f 🛩 🔤 🖸                                         |  |  |

Step 13, Review & Submit: Review application and click "Submit Application."

| Home                            |                                                                                                    |  |  |
|---------------------------------|----------------------------------------------------------------------------------------------------|--|--|
| LIM Application Instructions    | Review                                                                                                    |  |  |
| Personal Background             |                                                                                                    |  |  |
| General Application Information | Please review your application before submitting. Make sure you have answered all applicable questions and provided your contact information. At the bottom of this page please put your full name and today's date in the fields before clicking on the "Submit Application" button. |  |  |
| Program Information             |                                                                                                    |  |  |
| Education Background            | As an administrator, you may bypass application warnings and submit the application in an incomplete state.                                                                                                    |  |  |
| Supporting Documents            |                                                                                                    |  |  |
| Recommendation Instructions     | Submit Application Save for Later                                                                                                    |  |  |
| Recommendation Upload           |                                                                                                    |  |  |
| Signature                       |                                                                                                    |  |  |
| Review                          |                                                                                                    |  |  |